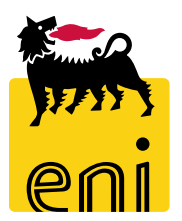

## Servizi di e-Business Eni

**Approvatore PEM - PMdA** 

Versione 04/2020

#### Gentile Utente,

questo manuale illustra il flusso dell'e-Sourcing in qualità di approvatore PEM - PMdA.

Suggeriamo di dedicare qualche minuto alla lettura per riuscire a usufruire al meglio del servizio.

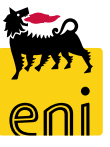

### Sommario

| <ul> <li>Ricercare la proposta entrata merce (PEM)</li> </ul>             | 6  |
|---------------------------------------------------------------------------|----|
| <ul> <li>Visualizzare la proposta entrata merce (PEM)</li> </ul>          | 8  |
| <ul> <li>Approvare o rifiutare la proposta entrata merce (PEM)</li> </ul> | 10 |
| <ul> <li>Ricercare la proposta modulo d'acquisizione (PMdA)</li> </ul>    | 12 |
| <ul> <li>Visualizzare la proposta modulo d'acquisizione (PMdA)</li> </ul> | 14 |
| <ul> <li>Elaborare la proposta modulo d'acquisizione (PMdA)</li> </ul>    | 15 |
| <ul> <li>Approvare la proposta modulo d'acquisizione (PMdA)</li> </ul>    | 18 |
| <ul> <li>Rifiutare la proposta modulo d'acquisizione (PMdA)</li> </ul>    | 19 |
| <ul> <li>Creare il modulo d'acquisizione di stima</li> </ul>              | 20 |

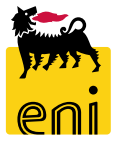

### Sommario

| • | Salvare il modulo d'acquisizione di stima     | 24 |
|---|-----------------------------------------------|----|
| • | Registrare il modulo d'acquisizione di stima  | 26 |
| • | Resettare il modulo d'acquisizione di stima   | 28 |
| • | Rielaborare il modulo d'acquisizione di stima | 29 |
| • | Cancellare MdA di stima                       | 30 |
| • | Monitorare le conferme                        | 31 |
| • | Visualizzare la stampa del MdA                | 32 |
| ÷ | Uscire dal servizio                           | 33 |
| ÷ | Informazioni utili                            | 34 |
| • | Copyright e trademark                         | 35 |

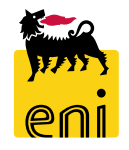

Avvisato da un notifica automatica, l'Approvatore PEM/PMdA accede all'e-Sourcing al fine di elaborare, approvare o rifiutare le proposte entrate merci e le Proposte MdA definitive inserite dal fornitore su Marketplace. Inoltre, ha la possibilità di creare MdA di stima che al rilascio vengono registrati sul SAP societario.

Per tali funzionalità accedere alla cartella Conferme.

| Home                              |                                                                                                 |                                                        |                                                   |                                                                         |                                           |                         |                     |             |                         |                           |                             |
|-----------------------------------|-------------------------------------------------------------------------------------------------|--------------------------------------------------------|---------------------------------------------------|-------------------------------------------------------------------------|-------------------------------------------|-------------------------|---------------------|-------------|-------------------------|---------------------------|-----------------------------|
| eSourcing   Inbox                 |                                                                                                 |                                                        |                                                   |                                                                         |                                           |                         |                     |             |                         |                           |                             |
| eSourcing<br>Conterme<br>Conferme |                                                                                                 |                                                        |                                                   | P                                                                       | Inbox<br>Inbox                            |                         |                     |             |                         |                           |                             |
|                                   | Home                                                                                            |                                                        |                                                   |                                                                         |                                           |                         |                     |             |                         |                           |                             |
|                                   | eSourcing   Inbox                                                                               |                                                        |                                                   |                                                                         |                                           |                         |                     |             |                         |                           |                             |
|                                   | Creare cor<br>Interr. attive<br>Proposta Entra<br>Proposta Entrata Me<br>Vis. aggiornamento rap | ta Merce T<br>uisizione T<br>rce - Tutte<br>do criteri | utte (36) In approv.<br>utti (40) Da elabora<br>a | azione (36) Registrate nel back-e<br>re (14) Registrati nel back-end (1 | nd (0) Rifiutate (0)<br>.8) Rifiutati (0) |                         |                     |             |                         |                           |                             |
|                                   | View: [View standard]                                                                           | ~                                                      | Creare conferma                                   | Visualizzare Elaborare                                                  | Anteprima di stam                         | pa Aggiornare Espo      | ortazione ,         |             |                         |                           |                             |
|                                   | 👘 Numero conferma                                                                               | Fornitore                                              | Descrizione                                       | Nome della conferma                                                     | Numero posizione                          | Stato                   | Doc. di riferimento | ID prodotto | Descrizione prodotto    | Quantità confermata Unità | Autore                      |
|                                   | 300000496                                                                                       | 104718                                                 | IBM ITALIA S.P.A.                                 | PEM esourcing                                                           | 1                                         | Registrato nel back-end | 11102018_B          |             | item234                 | 1 CAD                     | utenza per processo di inte |
|                                   | 300000390                                                                                       | 104718                                                 | IBM ITALIA S.P.A.                                 | PEM Check DMS                                                           | 1                                         | In PostaInEntr          | 17092018            |             | item 123                | 1 CAD                     | utenza per processo di inte |
|                                   | 300000360                                                                                       | 104718                                                 | IBM ITALIA S.P.A.                                 | PEM Check DMS                                                           | 2                                         | In PostaInEntr          | 04092018            |             | Mouse ottico            | 1 ED                      | utenza per processo di inte |
|                                   | 300000360                                                                                       | 104718                                                 | IBM ITALIA S.P.A.                                 | PEM Check DMS                                                           | 1                                         | In PostaInEntr          | 04092018            |             | Computer fisso 8 GB RAM | 1 ED                      | utenza per processo di inte |
|                                   | 300000352                                                                                       | 104718                                                 | IBM ITALIA S.P.A.                                 | PEM consegna 25.07                                                      | 1                                         | Registrato nel back-end | 23072018            |             | item 123                | 1 CAD                     | utenza per processo di int  |
|                                   | 300000351                                                                                       | 104718                                                 | IBM ITALIA S.P.A.                                 | PEM ES_EN01                                                             | 1                                         | In PostaInEntr          | 23072018            |             | item 123                | 1 CAD                     | utenza per processo di int  |
|                                   | 300000350                                                                                       | 104718                                                 | IBM ITALIA S.P.A.                                 | PEM ES_EN01_5                                                           | 1                                         | Registrato nel back-end | 23072018            |             | item 123                | 2 CAD                     | utenza per processo di int  |

#### Ricercare la proposta entrata merce (PEM)

| Int | err. attive                           |                             |                                                                        |                                                                          |                                           |                         |                     |             |                         |                     |       |            |
|-----|---------------------------------------|-----------------------------|------------------------------------------------------------------------|--------------------------------------------------------------------------|-------------------------------------------|-------------------------|---------------------|-------------|-------------------------|---------------------|-------|------------|
| Pr  | Proposta Entra<br>oposta Modulo d'Acq | ata Merce 1<br>quisizione 1 | Tutte (36) <mark>In approva</mark><br>Tutti (40) <del>Da elabora</del> | azione (36) Registrate nel back-e<br>rre (14) Registrati nel back-end (1 | nd (0) Rifiutate (0)<br>.8) Rifiutati (0) |                         |                     |             |                         |                     |       |            |
| Pr  | oposta Entrata Me                     | erce - In ap                | provazione                                                             |                                                                          |                                           |                         |                     |             |                         |                     |       |            |
| V   | is. aggiornamento rapi                | ido criteri                 |                                                                        |                                                                          |                                           |                         |                     |             |                         |                     |       |            |
| Vi  | ew: [View standard]                   | ~                           | Creare conferma                                                        | Visualizzare Elaborare                                                   | Anteprima di stam                         | pa Aggiornare Espo      | ortazione 🖌         |             |                         |                     |       |            |
| Ē   | Numero conferma                       | Fornitore                   | Descrizione                                                            | Nome della conferma                                                      | Numero posizione                          | Stato                   | Doc. di riferimento | ID prodotto | Descrizione prodotto    | Quantità confermata | Unità | Autore     |
|     | 300000496                             | 104718                      | IBM ITALIA S.P.A.                                                      | PEM esourcing                                                            | 1                                         | Registrato nel back-end | 11102018_B          |             | item234                 | 1                   | CAD   | utenza pei |
|     | 300000390                             | 104718                      | IBM ITALIA S.P.A.                                                      | PEM Check DMS                                                            | 1                                         | In PostaInEntr          | 17092018            |             | item 123                | 1                   | CAD   | utenza pei |
|     | 300000360                             | 104718                      | IBM ITALIA S.P.A.                                                      | PEM Check DMS                                                            | 2                                         | In PostaInEntr          | 04092018            |             | Mouse ottico            | 1                   | ED    | utenza pei |
|     | 300000360                             | 104718                      | IBM ITALIA S.P.A.                                                      | PEM Check DMS                                                            | 1                                         | In PostaInEntr          | 04092018            |             | Computer fisso 8 GB RAM | 1                   | ED    | utenza per |

Aprendo la sezione Conferme e selezionando dalle Interr. attive, Tutte in Proposta Entrata Merce sarà possibile visualizzare la lista delle proposte entrate merci a sistema.

Per visionare solo le proposte entrate merci da approvare, cliccare su In approvazione.

#### **Ricercare la proposta entrata merce (PEM)**

Interr. attive

| P  | Proposta Entra<br>roposta Modulo d'Acc | ata Merce<br>quisizione | Futte (36) <mark>In approva</mark><br>Futti (40) Da elabora | azione (36) Registrate ne<br>are (14) Registrati nel bacl | back-e<br>k-end (1 | end (0) Rifiutate (0)<br>18) Rifiutati (0) |                         |                     |             |                         |                     |       |            |
|----|----------------------------------------|-------------------------|-------------------------------------------------------------|-----------------------------------------------------------|--------------------|--------------------------------------------|-------------------------|---------------------|-------------|-------------------------|---------------------|-------|------------|
| Pr | roposta Entrata Me                     | erce - In ap            | provazione                                                  |                                                           |                    |                                            |                         |                     |             |                         |                     |       |            |
| ١  | /is. aggiornamento rap                 | ido criteri             |                                                             |                                                           |                    |                                            |                         |                     |             |                         |                     |       |            |
| ř  | iem (view standard)                    | v                       | Creare conferma                                             | Visualizzare Elabo                                        | rare               | Anteprima di stam                          | pa Aggiornare Espo      | ortazione           |             |                         |                     |       |            |
| Ę  | Numero conferma                        | Fornitore               | Descrizione                                                 | Nome della conferma                                       | 1                  | Numero posizione                           | Stato                   | Doc. di riferimento | ID prodotto | Descrizione prodotto    | Quantità confermata | Unità | Autore     |
|    | 300000496                              | 104718                  | IBM ITALIA S.P.A.                                           | PEM esourcing                                             |                    | 1                                          | Registrato nel back-end | 11102018_B          |             | item234                 | 1                   | CAD   | utenza pe  |
|    | 300000390                              | 104718                  | IBM ITALIA S.P.A.                                           | PEM Check DMS                                             |                    | 1                                          | In PostainEntr          | 17092018            |             | item 123                | 1                   | CAD   | utenza per |
|    | 300000360                              | 104718                  | IBM ITALIA S.P.A.                                           | PEM Check DMS                                             |                    | 2                                          | In PostainEntr          | 04092018            |             | Mouse ottico            | 1                   | ED    | utenza per |
|    | 300000360                              | 104718                  | IBM ITALIA S.P.A.                                           | PEM Check DMS                                             | Ļ                  | 1                                          | In PostalnEntr          | 04092018            |             | Computer fisso 8 GB RAM | 1                   | ED    | utenza pe  |

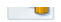

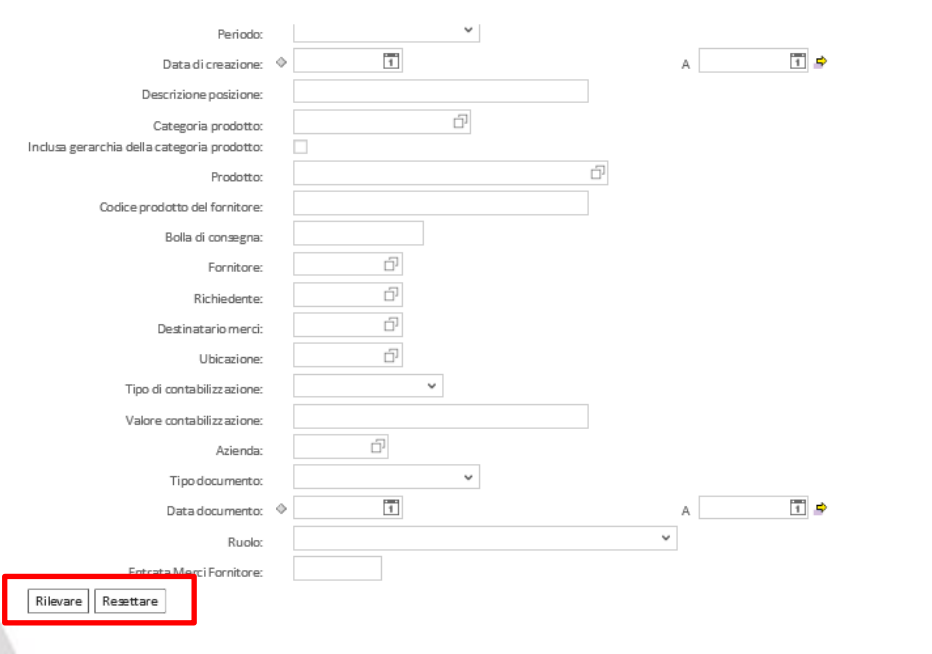

Cliccare su Vis. Aggiornamento rapido criteri per visionare tutti i filtri di ricerca disponibili e ristringere i risultati in base a determinati criteri.

Si apre una mascherina da valorizzare con le informazioni desiderate. Cliccare su Rilevare per avviare la ricerca.

Per reinizializzare premere invece su Resettare.

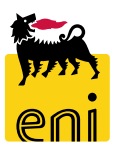

#### Visualizzare la proposta entrata merce (PEM)

| F | rop    | osta Entrata Me    | rce - In ap | provazione        |                        |                   |                         |                     |             |                         |                     |       |        |
|---|--------|--------------------|-------------|-------------------|------------------------|-------------------|-------------------------|---------------------|-------------|-------------------------|---------------------|-------|--------|
|   | Vis. á | aggiornamento rapi | ido criteri |                   |                        |                   |                         |                     |             |                         |                     |       |        |
|   | View   | [View standard]    | ~           | Creare conferma   | Visualizzare Elaborare | Anteprima di stam | pa Aggiornare Espor     | tazione 🖌           |             |                         |                     |       |        |
|   |        | Numero conferma    | Fornitore   | Descrizione       | Nome della conferma    | Numero posizione  | Stato                   | Doc. di riferimento | ID prodotto | Descrizione prodotto    | Quantità confermata | Unità | Autore |
| Π | а      | 8000000390         | 104718      | IBM ITALIA S.P.A. | PEM Check DMS          | 1                 | In PostaInEntr          | 17092018            |             | item 123                | 1                   | CAD   | utenza |
|   | 3      | 8000000360         | 104718      | IBM ITALIA S.P.A. | PEM Check DMS          | 2                 | In PostaInEntr          | 4092018             |             | Mouse ottico            | 1                   | ED    | utenza |
|   | з      | 800000360          | 104718      | IBM ITALIA S.P.A. | PEM Check DMS          | 1                 | In PostaInEntr          | 4092018             |             | Computer fisso 8 GB RAM | 1                   | ED    | utenza |
|   | з      | 800000352          | 104718      | IBM ITALIA S.P.A. | PEM consegna 25.07     | 1                 | Registrato nel back-end | 3072018             |             | item 123                | 1                   | CAD   | utenza |
|   | з      | 800000351          | 104718      | IBM ITALIA S.P.A. | PEM ES_EN01            | 1                 | In PostaInEntr          | 3072018             |             | item 123                | 1                   | CAD   | utenza |
|   |        |                    |             |                   |                        |                   |                         |                     |             |                         |                     |       |        |

Per procedere all'approvazione o al rifiuto della proposta entrata merce inserita dal fornitore, accedere al dettaglio della stessa cliccando sul numero identificativo.

| ualizzare conferma          |                       |                               |              |                     |                   |                     |       |        |        |       |
|-----------------------------|-----------------------|-------------------------------|--------------|---------------------|-------------------|---------------------|-------|--------|--------|-------|
| Visualizzare conferm        | a: 3000000390         | D                             |              |                     |                   |                     |       |        |        |       |
| Anteprima di stampa         | 🗘 Chiudere            | ]                             |              |                     |                   |                     |       |        |        |       |
| 🏹 Task aperto per il docume | ento; selezionare '\  | /isualizzare i miei           | task'        |                     |                   |                     |       |        |        |       |
| Numero 300000390            | Numero ordine o       | d' <mark>acquisto</mark> 4310 | 006380 Sta   | ato In approvazione | Valore confermato | 100,00              | EUR   |        |        |       |
| Riepilogo Tes               | stata Posizion        | e Appunti e a                 | allegati App | provazione Tracking |                   |                     |       |        |        |       |
| Nome della conferma:        | PEM Check DMS         |                               |              | Doc. di rife        | rimento: 1709201  | 8                   |       |        |        |       |
| * Data di consegna:         | 17.09.2018            |                               |              | 2                   |                   |                     |       |        |        |       |
| ➡ Riepilogo posizioni       |                       |                               |              |                     |                   |                     |       |        |        |       |
| Dettagli Copiare tu         | utte le quantità inse | olute                         |              |                     |                   |                     |       |        |        |       |
| n Numero riga Tip           | o di posizione        | ID prodotto                   | Descrizione  | Categoria prodotto  | Quantità insoluta | Confermare quantità | Unità | Prezzo | Divisa | Data  |
| 1 Mat                       | teriale               |                               | item 123     | BB14AA06            | 4                 | 1                   | CAD   | 100,00 | EUR    | 17.09 |
|                             |                       |                               |              |                     |                   |                     |       |        |        |       |
|                             |                       |                               |              |                     |                   |                     |       |        |        |       |

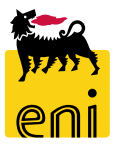

#### Visualizzare la proposta entrata merce (PEM)

|                                                                       | iare tutte le quantita li                                                                          | nsolute         |             |                    |                                                                 |                                                                                                    |         |                                |                        |                  |                  |
|-----------------------------------------------------------------------|----------------------------------------------------------------------------------------------------|-----------------|-------------|--------------------|-----------------------------------------------------------------|----------------------------------------------------------------------------------------------------|---------|--------------------------------|------------------------|------------------|------------------|
| Numero riga                                                           | Tipo di posizione                                                                                  | ID prodotto     | Descrizione | Categoria prodotto | Quantità insoluta                                               | Confermare quantità                                                                                      | Unità   | Prezzo                         | Divisa                 | Data di consegna | Asse             |
| 1                                                                     | Materiale                                                                                          |                 | item 123    | BB14AA06           | 4                                                               |                                                                                                    | 1 CAD   | 100,00                         | EUR                    | 17.09.2018       | Centr            |
|                                                                       |                                                                                                    |                 |             |                    |                                                                 |                                                                                                    |         |                                |                        |                  |                  |
|                                                                       |                                                                                                    |                 |             |                    |                                                                 |                                                                                                    |         |                                |                        |                  |                  |
|                                                                       |                                                                                                    |                 |             |                    |                                                                 |                                                                                                    |         |                                |                        |                  |                  |
|                                                                       |                                                                                                    |                 |             |                    |                                                                 |                                                                                                    |         |                                |                        |                  |                  |
|                                                                       |                                                                                                    |                 |             |                    |                                                                 |                                                                                                    |         |                                |                        |                  |                  |
|                                                                       |                                                                                                    |                 |             |                    |                                                                 |                                                                                                    |         |                                |                        |                  |                  |
|                                                                       |                                                                                                    |                 |             |                    |                                                                 |                                                                                                    |         |                                |                        |                  |                  |
|                                                                       |                                                                                                    |                 |             |                    |                                                                 |                                                                                                    |         |                                |                        |                  |                  |
|                                                                       |                                                                                                    |                 |             |                    |                                                                 |                                                                                                    |         |                                |                        |                  |                  |
| Dettagli della                                                        | a nosizione selezionat                                                                             | a1:             |             |                    |                                                                 |                                                                                                    |         |                                |                        |                  |                  |
| Dati posizion                                                         | e Contab.                                                                                          | Note e allegati |             |                    |                                                                 |                                                                                                    |         |                                |                        |                  |                  |
|                                                                       |                                                                                                    | 0               |             |                    |                                                                 |                                                                                                    |         |                                |                        |                  |                  |
|                                                                       |                                                                                                    |                 |             |                    |                                                                 |                                                                                                    |         |                                |                        |                  |                  |
| Dati di base                                                          |                                                                                                    |                 |             |                    |                                                                 |                                                                                                    |         |                                |                        |                  |                  |
| Dati di base<br>entificazione                                         | Mataria                                                                                            | lo              |             | D                  | vivisa, valori e inform                                         | azioni sul prezzo                                                                                        |         |                                | 64.0                   |                  |                  |
| Dati di base<br>entificazione<br>Tipo d                               | di posizione: Materia                                                                              | le              |             | D                  | <b>ivisa, valori e inform</b><br>Qua                            | azioni sul prezzo<br>antità in sospeso:                                                                  |         | 4                              | CAD                    |                  |                  |
| Dati di base<br>entificazione<br>Tipo d                               | di posizione: Materia<br>D prodotto:                                                               | le              |             | D                  | <b>livisa, valori e inform</b><br>Qua<br>Confe                  | azioni sul prezzo<br>antità in sospeso:                                                                  |         | 4                              | CAD<br>CAD             |                  |                  |
| r Dati di base<br>entificazione<br>Tipo o<br>II                       | di posizione: Materia<br>D prodotto:<br>Descrizione: item 12                                       | le<br>3         |             | D                  | <b>livisa, valori e inform</b><br>Qua<br>Confe<br>Pre           | azioni sul prezzo<br>antità in sospeso:<br>ermare quantità:                                              |         | 4<br>1<br>100,00 <sub>EU</sub> | CAD<br>CAD<br>R Per un | ità di prezzo    | 1 <sub>CAE</sub> |
| Dati di base<br>entificazione<br>Tipo c<br>II<br>Categori             | di posizione: Materia<br>D prodotto:<br>Descrizione: item 12<br>BB14AA                             | le<br>3<br>06   |             | D                  | <b>vivisa, valori e inform</b><br>Qua<br>Confe<br>Pre           | azioni sul prezzo<br>antità in sospeso:<br>ermare quantità:<br>ezzo netto/unità:                         |         | 4<br>1<br>100,00 <sub>EU</sub> | CAD<br>CAD<br>R Per un | ità di prezzo    | 1 CAE            |
| r Dati di base<br>entificazione<br>Tipo c<br>II<br>Categori<br>Ultima | di posizione: Materia<br>D prodotto:<br>Descrizione: item 12<br>ia prodotto: BB14AA<br>a consegna: | le<br>3<br>06   |             |                    | <b>Divisa, valori e inform</b><br>Qua<br>Confe<br>Pre<br>Numero | azioni sul prezzo<br>antità in sospeso:<br>ermare quantità:<br>ezzo netto/unità:<br>o OdA/posizione: 431 | 0006380 | 4<br>1<br>100,00 EU<br>/:      | CAD<br>CAD<br>R Per un | ità di prezzo    | <sup>1</sup> CAI |

Cliccando sul numero di riga, è possibile visualizzare i dettagli della singola posizione.

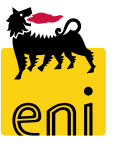

#### Approvare o rifiutare la proposta entrata merce (PEM)

| ng Inbox                                 |                                                                  |               |
|------------------------------------------|------------------------------------------------------------------|---------------|
| eSourcing<br>Conferme<br><u>Conferme</u> | Inbox<br>Inbox                                                   |               |
|                                          |                                                                  |               |
|                                          |                                                                  |               |
|                                          | Alierte Tasks (16 / 16) Notifiche                                |               |
|                                          | Visualizzare: Task - nuovi e in elaborazione (16 / 16) 💌 Tutti 👻 |               |
|                                          | Oggetto                                                          | Data di invio |
|                                          | Approvare Conferma numero 3000000495 di ES301 REMOTE             | 10-ott-2018   |
|                                          | Approvare Conferma numero 3000000390 di ES301_REMOTE             | 17-set-2018   |
|                                          | Approvare conterma numero 3000000300 di ESSUE REIMOTE            | 4-Set-2018    |
|                                          | Approvare Conferma numero 3000000351 di ES301 REMOTE             | 23-lug-2018   |
|                                          | Approvare Conferma numero 3000000342 di ES301 REMOTE             | 20-lug-2018   |
|                                          | Approvare Conferma numero 3000000328 di ES301 REMOTE             | 8-mar-2018    |
|                                          | Approvare Conferma numero 3000000327 di ES301 REMOTE             | 8-mar-2018    |
|                                          | Approvare Conferma numero 3000000305 di ES301 REMOTE             | 2-feb-2018    |
|                                          | Approvare Conferma numero 300000304 di ES301 REMOTE              | 2-feb-2018    |

Per approvare PEM o PmDA cliccare su Inbox quindi selezionare l'oggetto task

per cui si vuole effettuare l'approvazione

#### Approvare o rifiutare la proposta entrata merce (PEM)

Compaiono in tale modo i pulsanti Approvare e Rifiutare; cliccare su Approvare per dare il benestare alla proposta entrata merce e permetterne la registrazione sul SAP societario, mentre cliccare su Rifiutare per rifiutare la stessa e chiedere al fornitore di riformulare la proposta entrata merce.

| Dettagli conferma                                                                                                    | Storico Indietro                                                                                                    |
|----------------------------------------------------------------------------------------------------|----------------------------------------------------------------------------------------------------|
| Visualizzare conferma (sessione approvazione): 3000000390         Approvare       Rifiutare         Anteprima di stampa       Chiudere       |                                                                                                    |
| Numero         300000390         Numero ordine d'acquisto         4310006380         Stato         In approvazione         Valore confermato | 100,00 EUR                                                                                                    |
| Riepilogo Testata Posizione Appunti e allegati Approvazione Tracking                                                                         |                                                                                                    |
| Nome della conferma: PEM Check DMS Doc. di riferimento: 17092018                                                                             |                                                                                                    |
| * Data di consegna: 17.09.2018                                                                                                    |                                                                                                    |
| Per conferma: aggiornare il campo "Confermare quantità" o marcare la casella di spunta "Ultima consegna" e confermare                        |                                                                                                    |
| ▼ Riepilogo posizioni                                                                                                    | +                                                                                                    |
| Dettagli Copiare tutte le quanti Visualizzare documento: 3000000155                                                                          |                                                                                                    |
| 👘 Numero riga Tipo di posizione 🛛 Visualizzare i miei task 🛛 Anteprima di stampa 🚺 Chiudere                                                  |                                                                                                    |
| 1 Materiale I La conferma non contiene errori                                                                                                |                                                                                                    |
| Numero 3000000155 Numero ordine d'acqu <mark>sto 4310001837</mark>                                                                           | Stato In approvazione Valore confermato 200,00 EUR                                                                                                    |
|                                                                                                    |                                                                                                    |
|                                                                                                    | Visualizzare documento: 200000155                                                                                                    |
|                                                                                                    |                                                                                                    |
|                                                                                                    |                                                                                                    |
|                                                                                                    | Numero         3000000155         Numero         ordine         d'acquisto         4310001837         Stato         Approvato         Valore confermato         200,00 EUR |

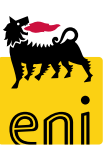

#### Ricercare la proposta modulo d'acquisizione (PMdA)

Interr. attive

|     | Proposta Entra       | ata Merce Tutte (3 | 36) In approvazione ( | (36) Registrate nel back-en | d (0) Rifiu | itate (0)        |          |                     |             |                      |
|-----|----------------------|--------------------|-----------------------|-----------------------------|-------------|------------------|----------|---------------------|-------------|----------------------|
| Pr  | oposta Modulo d'Acc  | uisizione Tutti (4 | 0) Da elaborare (14)  | Registrati nel back-end (2  | 3) Rifiuta  | ti (0)           |          |                     |             |                      |
| Pre | oposta Modulo d'/    | Acquisizione - Da  | a elaborare           | 2                           |             |                  |          |                     |             |                      |
| V   | s. aggiornamento rap | ido criteri        |                       |                             |             |                  |          |                     |             |                      |
| Vi  | ew: [View standard]  | ✓ Cre              | are conferma Vi       | sualizzare Elaborare        | Anteprin    | na di stampa 🛛 🗛 | giornare | Esportazione 🖌      |             |                      |
| Ē   | Numero conferma      | Codice fornitore   | Ragione sociale       | Nome della conferma         |             | Numero posizione | Stato    | Doc. di riferimento | ID prodotto | Descrizione prodot   |
|     | 360000701            | 104718             | IBM ITALIA S.P.A.     | PMdA check DMS              |             | 1                | Salvato  | 20092018            |             | Servizio informatico |
|     | 360000700            | 104718             | IBM ITALIA S.P.A.     | PMdA check                  |             | 1                | Salvato  | 17092018            |             | Servizio informatico |
|     | 360000698            | 104718             | IBM ITALIA S.P.A.     | PMdA check DMS              |             | 1                | Salvato  | 20092018            |             | Servizio informatico |
|     | 2000000001           | 104710             |                       | Datala shash Data           |             | 4                | Caluata  | 04003010            |             |                      |

Sempre nelle 'Interr. attive' è possibile visualizzare le Proposte modulo d'acquisizione inserite dal fornitore.

Cliccando su Da elaborare è possibile visualizzare le sole PMdA da approvare.

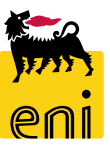

#### Ricercare la proposta modulo d'acquisizione (PMdA)

#### Interr. attive

Proposta Entrata MerceTutte (36)In approvazione (36)Registrate nel back-end (0)Rifiutate (0)Proposta Modulo d'AcquisizioneTutti (40)Da elaborare (14)Registrati nel back-end (23)Rifiutati (0)

#### Proposta Modulo d'Acquisizione - Da elaborare

|                                           |   | •                                     |   |          |
|-------------------------------------------|---|---------------------------------------|---|----------|
|                                           |   |                                       |   |          |
| Periodo                                   |   | ~                                     |   |          |
| Data di creazione                         | • | 1                                     |   | A 🚺 🕏    |
| Descrizione posizione                     |   |                                       |   |          |
| Categoria prodotto                        |   | Ъ                                     |   |          |
| nclusa gerarchia della categoria prodotto |   |                                       |   |          |
| Prodotto                                  |   | L                                     |   |          |
| Codice prodotto del fornitore             |   |                                       |   |          |
| Bolla di consegna                         |   |                                       |   |          |
| Fornitore                                 |   |                                       |   |          |
| Richiedente                               |   |                                       |   |          |
| Destinatario merci                        |   |                                       |   |          |
| Ubicazione                                |   |                                       |   |          |
| Tipo di contabilizzazione                 |   | · · · · · · · · · · · · · · · · · · · |   |          |
| Valore contabilizzazione                  |   |                                       |   |          |
| Azienda                                   |   | 2                                     |   |          |
| Tipo documento                            | : | panq V                                |   |          |
| Data documento                            | • |                                       |   | A [ 1] 5 |
| Ruolo                                     |   |                                       | ~ |          |

Cliccando su Vis. Aggiornamento rapido criteri, il sistema mette a disposizione la funzionalità di ricerca: si aprirà una mascherina dove impostare i criteri di ricerca.

Premendo su Rilevare si visualizzeranno i risultati rispondenti alla ricerca; cliccando invece su Resettare si cancellano gli inserimenti.

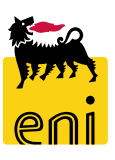

#### Visualizzare la proposta modulo d'acquisizione (PMdA)

Interr. attive

Proposta Entrata MerceTutte (36)In approvazione (36)Registrate nel back-end (0)Rifiutate (0)Proposta Modulo d'AcquisizioneTutti (40)Da elaborare (14)Registrati nel back-end (23)Rifiutati (0)

#### Proposta Modulo d'Acquisizione - Da elaborare

| Vis. | . aggiornamento rapi | do criteri       |                                                                                                    |                                                                                                    |                                                                                                   |                 |                                                                   |                                                    |               |                    |                           |                           |
|------|----------------------|------------------|----------------------------------------------------------------------------------------------------|----------------------------------------------------------------------------------------------------|---------------------------------------------------------------------------------------------------|-----------------|-------------------------------------------------------------------|----------------------------------------------------|---------------|--------------------|---------------------------|---------------------------|
| Viev | w: [View standard]   | ✓ Cre            | eare conferma                                                                                                    | sualizzare Elabora                                                                                                    | are Anteprin                                                                                      | na di stampa    | Aggior                                                            | nare Esporta                                       | azione 🖌      |                    |                           |                           |
| 6    | Numero conferma      | Codice fornitore | Ragione sociale                                                                                                    | Nome della confer                                                                                                    | ma                                                                                                | Numero posi     | zione St                                                          | ato Doc. di                                        | i riferimento | ID prodott         | Descriz                   | ione prodot               |
|      | 360000701            | 104718           | IBM ITALIA S.P.A.                                                                                                    | PMdA check DMS                                                                                                    |                                                                                                   | 1               | Sa                                                                | lvato 20092                                        | 018           |                    | Servizio                  | informatic                |
|      | 3600000700           | 104718           | IBM ITALIA S.P.A.                                                                                                    | PMdA check                                                                                                    |                                                                                                   | 1               | Sa                                                                | lvato 17092                                        | 018           |                    | Servizio                  | informatic                |
|      | 360000698            | 104718           | IBM ITALIA S.P.A.                                                                                                    | PMdA check DMS                                                                                                    |                                                                                                   | 1               | Sa                                                                | lvato 20092                                        | 018           |                    | Servizio                  | informatic                |
|      | 360000661            | 104710           | Visualizzar<br>Visualizzar<br>Numero 360<br>Riepil<br>Nome dell<br>* Data<br>• Riepilogo<br>Dettagli<br>#<br>Numero<br>1 | e conferma: 36000070<br>Chiudere<br>Chiudere<br>Ogo Testata Posizio<br>Ia conferma: PMdA check DM<br>di consegna: 20.09.2018<br>posizioni<br>Copiare tutte le quantità in<br>o riga Tipo di posizione<br>Prest. | e d'acquisto 431000616<br>one Appunti e allegat<br>vis<br>solute<br>ID prodotto Descri<br>Servizi | 7 Stato Salvato | Valore co<br>Tracking<br>Doc. di riferi<br>agoria prodott<br>AB03 | onfermato<br>mento: 20092018<br>o Quantità Insolut | 1,00 EUR      | tità Unità<br>1 FO | Prezzo Divisa<br>1,00 EUR | Data di con<br>20.09.2018 |
|      |                      |                  |                                                                                                    |                                                                                                    |                                                                                                   |                 |                                                                   |                                                    |               |                    |                           |                           |

Per procedere all'elaborazione delle proposte modulo d'acquisizione definitive inserite dal fornitore, accedere al dettaglio della stessa cliccando sul numero identificativo.

#### Elaborare la proposta modulo d'acquisizione (PMdA)

| Visualizza     | re conferma  | a            |                       |         |                   |                 |             |              |                 |                   |                     |           |                 |               |        |       |        |        |            |
|----------------|--------------|--------------|-----------------------|---------|-------------------|-----------------|-------------|--------------|-----------------|-------------------|---------------------|-----------|-----------------|---------------|--------|-------|--------|--------|------------|
| Visua<br>Visua | borare       | onferr<br>දා | ma: 36000<br>Chiudere | 007     | 01                |                 |             |              |                 |                   |                     |           |                 |               |        |       |        |        |            |
| Nume           | o 360000     | 0701         | Numero o              | ordine  | e d'acquisto      | 43100061        | 167         | Stato S      | Salvato         | Valore co         | fermato             |           | 1,00            | EUR           |        |       |        |        |            |
|                | Riepilogo    | <b>,</b> т   | estata P              | osizio  | one Appu          | nti e alleg     | ati         | Approvaz     | zione           | Tracking          |                     |           |                 |               |        |       |        |        |            |
| No             | me della co  | nferma:      | PMdA che              | eck DI  | MS                |                 |             |              |                 | oc. di riferir    | nento: 200920       | 018       |                 |               |        |       |        |        |            |
| :              | < Data di co | nsegna:      | 20.09.201             | .8      | ]                 |                 |             |              |                 |                   |                     |           |                 |               |        |       |        |        |            |
| 🔫 Rie          | pilogo posiz | zioni        |                       |         |                   |                 |             |              |                 |                   |                     |           |                 |               |        |       |        |        |            |
| Det            | tagli C      | opiare 1     | tutte le quan         | tità ir | nsolute           |                 |             |              |                 |                   |                     |           |                 |               |        |       |        |        |            |
| Ē              | Jumero riga  | a Tip        | po di posizio         | ne      | ID prodott        | Desc            | rizione     |              | Catego          | ia prodotto       | Quantità ir         | nsoluta   | Conferm         | are quantità  | L      | Jnità | Prezzo | Divisa | Data di co |
|                | 1            | Pre          | est.                  |         |                   | Servia          | zio infoi   | rmatico      | SS01AB0         | 3                 |                     | 1         |                 |               | 1 F    | 0     | 1,00   | EUR    | 20.09.2018 |
|                |              |              |                       |         |                   |                 |             |              |                 |                   |                     |           |                 |               |        |       |        |        |            |
|                |              |              |                       |         |                   |                 |             |              |                 |                   |                     |           |                 |               |        |       |        |        |            |
|                |              |              |                       |         |                   |                 |             |              |                 |                   |                     |           |                 |               |        |       |        |        |            |
|                |              |              | 1                     | _       |                   |                 |             |              |                 |                   |                     |           |                 |               |        |       |        | _      |            |
|                |              |              |                       | Ela     | aborare confe     | rma: 3600       | 000701      |              |                 |                   |                     |           |                 |               |        |       |        |        |            |
|                |              |              |                       | Cor     | nfermare Vis      | ualizzare sola  | m. (        | Controllare  | Chiudere        | Salvare Rifiu     | tare                |           |                 |               |        |       |        |        |            |
|                |              |              |                       | Nu      | mero 36000007     | 1 Nume          | ro ordine   | e d'acquisto | 431000616       | Stato Sa          | vato Valore cor     | oformato  |                 | 1 00 EUR      |        |       |        |        |            |
|                |              |              |                       | NU      | mero 3000007      | 1 Nulle         |             | e u acquisto | 451000010       | Statu Sa          | valor valore con    | ilemato   |                 | 1,00 201      |        |       |        |        |            |
|                |              |              |                       |         | Riepilogo         | Testata         | Posizio     | one App      | unti e allegati | Approvazi         | one Tracking        |           |                 |               |        |       |        |        |            |
|                |              |              |                       |         | - t               |                 |             |              |                 |                   |                     | Г         |                 |               |        |       |        |        |            |
|                |              |              |                       |         | Nome della confe  | rma: PMdA       | A check DI  | MS           |                 |                   | Doc. di riferin     | nento:    | 20092018        | -             |        |       |        |        |            |
|                |              |              |                       |         | * Data di conse   | gna: 20.09      | .2018       |              |                 |                   |                     |           |                 |               |        |       |        |        |            |
|                |              |              |                       | Pe      | r conferma: aggio | rnare il camp   | o "Confer   | mare quanti  | tà" o marcare   | la casella di spu | nta "Ultima consegn | a" e conf | ermare          |               |        |       |        |        |            |
|                |              |              |                       | -       | Riepilogo posizio | ni              |             |              |                 |                   |                     |           |                 |               |        |       |        |        |            |
|                |              |              |                       |         | Dettagli Cop      | iare tutte le c | quantità ir | nsolute      |                 |                   |                     |           |                 |               |        |       |        |        |            |
|                |              |              |                       | F       | Numero riga       | Tipo di pos     | sizione     | ID prodot    | to Descriz      | ione              | Categoria prodotto  | Qua       | intità insoluta | Confermare qu | antità | Unità | Prezzo | Divis  |            |
|                |              |              |                       |         | 1                 | Prest.          |             |              | Servizio        | informatico       | SS01AB03            |           | 1               |               |        | 1 FO  | 1,00   | EUR    |            |
|                |              |              |                       |         |                   |                 |             |              |                 |                   |                     |           |                 |               |        |       |        |        |            |

Cliccando sul pulsante Elaborare, si abiliterà la modifica della PMdA.

15

Nel tab Riepilogo, diventerà editabile il campo Doc. di riferimento, già inserito dal fornitore.

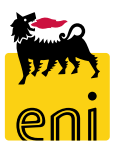

#### Elaborare la proposta modulo d'acquisizione (PMdA) – Consegna finale

| • | мерно                    | go posizio   |                  |            |                  |                      |                    |                      |               |            |       |         |             |                  |                 |
|---|--------------------------|--------------|------------------|------------|------------------|----------------------|--------------------|----------------------|---------------|------------|-------|---------|-------------|------------------|-----------------|
|   | Dettag                   | і Сор        | oiare tutte le o | quantità i | nsolute          |                      |                    |                      |               |            |       |         |             |                  |                 |
| Ē | Num                      | iero riga    | Tipo di pos      | sizione    | ID prodotto      | Descrizione          | Categoria prodotto | Quantità insoluta    | Confermar     | e quantità | Unità | Prezzo  | Divisa      | Data di consegna | Assegnare tipo  |
|   | 1                        |              | Prest.           |            |                  | Servizio informatico | SS01AB03           | 1                    |               | 1          | FO    | 1,00    | EUR         | 20.09.2018       | Centro di costo |
|   |                          |              |                  |            |                  |                      |                    |                      |               |            |       |         |             |                  |                 |
|   |                          |              |                  |            |                  |                      |                    |                      |               |            |       |         |             |                  |                 |
|   |                          |              |                  |            |                  |                      |                    |                      |               |            |       |         |             |                  |                 |
|   |                          |              |                  |            |                  |                      |                    |                      |               |            |       |         |             |                  |                 |
|   |                          |              |                  |            |                  |                      |                    |                      |               |            |       |         |             |                  |                 |
|   |                          |              |                  |            |                  |                      |                    |                      |               |            |       |         |             |                  |                 |
|   |                          |              |                  |            |                  |                      |                    |                      |               |            |       |         |             |                  |                 |
|   |                          |              |                  |            |                  |                      |                    |                      |               |            |       |         |             |                  |                 |
|   |                          |              |                  |            |                  |                      |                    |                      |               |            |       |         |             |                  |                 |
| 4 | De                       | ttagli della | a posizione s    | elezionat  | a1:              |                      |                    |                      |               |            |       |         |             |                  |                 |
|   | Da                       | iti posizion | e Cont           | tab.       | Note e allegati  |                      |                    |                      |               |            |       |         |             |                  |                 |
|   |                          |              |                  |            |                  |                      |                    |                      |               |            |       |         |             |                  |                 |
|   | <ul> <li>Dati</li> </ul> | di base      |                  |            |                  |                      |                    |                      |               |            |       |         |             |                  |                 |
| ' | dentifi                  | cazione      |                  |            |                  |                      | Divisa,            | valori e informazion | ii sul prezzo |            |       |         |             |                  |                 |
|   |                          | Tipo         | di posizione:    | Prestaz    | ioni di servizio |                      |                    | Quantità             | in sospeso:   |            |       | 1 FC    | 0           |                  |                 |
|   |                          | I            | ID prodotto:     |            |                  |                      |                    | Confermar            | e quantità:   |            |       | 1 FC    | )           |                  |                 |
|   |                          |              | Descrizione:     | Servizio   | informatico      |                      |                    | Prezzo n             | etto/unità:   |            | 1,0   | 0 EUR F | Per unità d | di prezzo 1      | FO              |
|   | _                        | Categor      | ia prodotto:     | SS01AB     | 03               |                      |                    |                      |               |            |       |         |             |                  |                 |
|   |                          | Ultim        | a consegna:      |            |                  |                      |                    | Numero OdA           | /posizione:   | 431000616  | 7     | /: 000  | 0000010     |                  |                 |
| ( | odice                    | prodotto d   | lel fornitore:   | 000002     |                  |                      |                    |                      |               |            |       |         |             |                  |                 |

Durante l'elaborazione delle sole PMdA definitive, all'interno dei dettagli posizionali, il sistema permette di inserire il flag di 'Ultima consegna' il quale inibisce l'inserimento di ulteriori PMdA sulla medesima posizione d'ordine.

**N.B.** Il flag consegna finale non è consentito su PMdA di stima (errore bloccante '*Posizione d'ordine con consegna finale*').

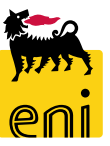

#### Elaborare la proposta modulo d'acquisizione (PMdA)

Per modificare la contabilizzazione di una posizione accedere ai dati posizionali cliccando sul numero di riga. Cliccare sopra il tab Contab. al fine di accedervi e modificare la contabilizzazione della PMdA.

| Visualiz          | zare conferma: 3600000        | 701                |                      |                      |                       |                   |          |            |                      |            |                     |           |                       |
|-------------------|-------------------------------|--------------------|----------------------|----------------------|-----------------------|-------------------|----------|------------|----------------------|------------|---------------------|-----------|-----------------------|
| 🖉 Elabor          | are 🗘 Chiudere                |                    |                      |                      |                       |                   |          |            |                      |            |                     |           |                       |
| Numero            | 3600000701 Numero ordi        | ne d'acquisto 4310 | 006167 Stato Sal     | vato Valore conferm  | ato 1,0               | 00 EUR            |          |            |                      |            |                     |           |                       |
| Rie               | pilogo Testata <b>Posiz</b>   | ione Appunti       | e allegati Approvaz  | tione Tracking       |                       |                   |          |            |                      |            |                     |           |                       |
| ▼ Riepil          | ogo posizioni                 |                    |                      |                      |                       |                   |          |            |                      | -          |                     |           |                       |
| Dettag            | gli Copiare tutte le quantità | insolute           |                      |                      |                       |                   |          |            |                      |            |                     |           |                       |
| n Nu              | mero riga Tipo di posizione   | ID prodotto        | Descrizione          | Categoria prodotto   | Quantità insoluta Con | nfermare quantità | Unità    | Prezzo D   | ivisa Data di conseg | ţI         |                     |           |                       |
|                   | 1 Prest.                      |                    | Servizio informatico | SS01AB03             | 1                     | 1                 | FO       | 1,00 EU    | JR 20.09.2018        |            |                     |           |                       |
|                   |                               |                    |                      |                      |                       | _                 |          |            |                      |            |                     |           |                       |
|                   |                               |                    |                      |                      |                       | +                 |          |            |                      |            |                     |           |                       |
| 🔹 🕨 Dettagli de   | lla posizione selezion        | ata 1 :            |                      |                      |                       |                   |          |            |                      |            |                     |           |                       |
| Dati posizio      | one Contab.                   | Note e all         | egati                |                      |                       |                   |          |            |                      |            |                     |           |                       |
| Qui è poss. visua | lizzare chi sostiene i c      | osti ed eventu     | almente distrib      | uire i costi per più | i centri di costo     |                   |          |            |                      |            |                     |           |                       |
| Ripartizione cos  | ti Percentuale                | v                  | Dettagli             | Aggiungere riga      | Copiare Inco          | llare Duplic      | are 🛛    | ancellar   | e Ripartiz           | ione costi | Modificare tutte le | posizioni |                       |
| Numero            | Numero della                  | riga di regist     | razione              | _                    | Percentuale           | Tipo d            | i conta  | bilizzazio | one                  | As         | segnare numero      |           | Descrizione d. contab |
| 0001              |                               |                    |                      |                      | 10                    | 00,00 Centro      | di costo |            |                      | ✓ TES      | ST                  |           | Matteo def            |

Cliccando sul pulsante Ripartizione costi, il sistema permette di suddividere in più voci di costo la proposta modulo di acquisizione.

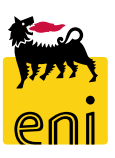

#### Approvare la proposta modulo d'acquisizione (PMdA)

| Elaborare co    | onferma: 3600000701           |                   |                             |         |                |                                                           |              |
|-----------------|-------------------------------|-------------------|-----------------------------|---------|----------------|-----------------------------------------------------------|--------------|
| Confermare      | Visualizzare solam. Co        | ntrollare Chiuc   | dere Salvare Rifiuta        | re      |                |                                                           |              |
| Numero 3600     | 000701 Numero ordine          | d'acquisto 4310   | 006167 Stato Salva          | ato     | Valore conferm | nato 1,00                                                 | EUR          |
| Riepilogo       | Testata Posizio               | ne Appunti e      | e allegati Approvazio       | ne      | Tracking       |                                                           |              |
| Per conferma: a | aggiornare il campo "Conferm  | are quantità" o m | narcare la casella di spunt | a "Ulti |                | farmara                                                   |              |
| ▼ Riepilogo po  | sizioni                       |                   |                             |         | Conf. docum    | ento                                                      |              |
| Dettagli        | Copiare tutte le quantità ins | olute             |                             |         | •              | Le posizioni con quantità                                 | _            |
| 👘 Numero r      | iga Tipo di posizione         | ID prodotto       | Descrizione                 | Cat     | $\checkmark$   | maggiore di zero o per cui è<br>marcato "Ultima consegna" | are quantità |
| 1               | Prest.                        |                   | Servizio informatico        | SS01    |                | vengono confermate.                                       | 1            |
|                 |                               |                   |                             |         |                | rioseguirer                                               |              |
|                 |                               |                   |                             |         |                |                                                           |              |
|                 |                               |                   |                             |         |                | Sì No                                                     | ]            |

Valorizzati tutti i campi desiderati della PMdA ed effettuato il controllo con il pulsante Controllare, cliccare sul pulsante Confermare presente in alto.

Il sistema richiede conferma, mediante un popup, dell'attività che si sta eseguendo.

Automaticamente viene registrato sul SAP societario relativo MdA in stato X1.

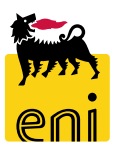

### Rifiutare la proposta modulo d'acquisizione (PMdA)

| Visualizzare conferma                         |                            |                     |                                 |                           |                   |            |
|-----------------------------------------------|----------------------------|---------------------|---------------------------------|---------------------------|-------------------|------------|
| Elaborare confer                              | ma: 3600000701             |                     |                                 |                           |                   |            |
| Confermare Visu                               | alizzare solam. Co         | ntrollare Chiud     | ere Salvare Rifiutar            | e                         |                   |            |
| Numero 360000070                              | 1 Numero ordine o          | l'acquisto 43100    | 006167 <mark>Stato</mark> Salva | to Valore confermat       | D                 | 1,00 EUR   |
| Riepilogo 1                                   | estata Posizior            | <b>1e</b> Appunti e | allegati Approvazio             | ne Tracking               |                   |            |
| Per conferma: aggior<br>• Riepilogo posizioni | nare il campo "Conferma    | are quantità" o m   | arcare la casella di spunta     | a "Ultima consegna" e con | fermare           |            |
| Dettagli Copia                                | are tutte le quantità insc | olute               |                                 |                           |                   |            |
| n Numero riga                                 | Tipo di posizione          | ID prodotto         | Descrizione                     | Categoria prodotto        | Quantità insoluta | Confermare |
| 1                                             | Prest.                     |                     | Servizio informatico            | SS01AB03                  | 1                 |            |

Se invece si desidera rifiutare la proposta modulo di acquisizione, cliccare sul pulsante Rifiuta.

In questo caso, il documento torna in elaborazione al fornitore che potrà procedere alla riformulazione. Lo stato della PMdA varia da Salvato a Rilascio respinto.

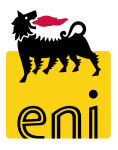

| security       Create confirmation       Confirmation       Confirmation                                                                                                    | eSourcing   Inbox                                                                              |                                      |                                                                                  |                                                                     |                                                  |                                                                               |                                  |             |                                      |                               |                     |                 |                                                          |
|----------------------------------------------------------------------------------------------------|------------------------------------------------------------------------------------------------|--------------------------------------|----------------------------------------------------------------------------------|---------------------------------------------------------------------|--------------------------------------------------|-------------------------------------------------------------------------------|----------------------------------|-------------|--------------------------------------|-------------------------------|---------------------|-----------------|----------------------------------------------------------|
| Creare conforma         Vice constrained works with (36) In approvatione (36). Registrate nel back-end (9). Riffutate (0)         Proposta Intata Mere Vutte (36) In approvatione (36). Registrate nel back-end (9). Riffutate (0)         Vice vice vice vice vice vice vice vice v                                                                                                    |                                                                                                |                                      |                                                                                  |                                                                     |                                                  |                                                                               |                                  |             |                                      |                               |                     |                 |                                                          |
| Note: Proposta Entrata Mice Seguiszione Tutti (40) Da elaborazione (36). Registrati nel back-end (0). Riflutate (0).         Proposta Modulo Pacuiszione Tutti (40) Da elaborazione (36). Registrati nel back-end (10). Riflutate (0).         Proposta Entrata Mice - Tutti:         Vis. aggiornamento rapido criteri.         Vis. aggiornamento rapido criteri.         Vis. aggiornamento rapido criteri.         Vis. aggiornamento rapido criteri.         Vis. aggiornamento rapido criteri.         Vis. aggiornamento rapido criteri.         Vis. aggiornamento rapido criteri.         Numero conferma       Fornitore       Occurizione       Numero posizione       Stato       Doc. di riferimento ID prodotto       Quantità confermata       Unità       Autore         Proposta Mudel Scatta e la conferma       Numero posizione       Stato       Doc. di riferimento ID prodotto       Quantità confermata       Unità       Autore         Autore       In Postalicito el bock-end       Dio c. di riferimento ID prodotto       Quantità confermata       Unità       Autore         Autore       In Posta                                                                                                    | Creare co                                                                                      | onferma                              |                                                                                  |                                                                     |                                                  |                                                                               |                                  |             |                                      |                               |                     |                 |                                                          |
| Propose Entre Reserve Futter         Viscour Propose Propose | Proposta Entr<br>Proposta Modulo d'Ac                                                          | rata Merce<br>quisizione             | Tutte (36) In approv<br>Tutti (40) Da elabora                                    | azione (36) Registrate nel ba<br>re (14) Registrati nel back-en     | ck-end (0) Rifiutate (0)<br>d (18) Rifiutati (0) |                                                                               |                                  |             |                                      |                               |                     |                 |                                                          |
| Vis. aggiorname b arbitraria         Vis. aggiorname b arbitraria         Vis. aggiorname b arbitraria         Vis. aggiorname b arbitraria         Vis. aggiorname b arbitraria         Vis. aggiorname b arbitraria         Vis. aggiorname b arbitraria         Vis. aggiorname b arbitraria         Vis. aggiorname b arbitraria         Vis. aggiorname b arbitraria         Sume conferma       Nome della conferma       Numero opsizione       Stato       Doc. di riferimento       Discrizione prodotto       Quantità confermata       Vis. advise         Numero conferma       Portico       Dec. di riferimento       ID prodotto       Quantità confermata       Vis. advise         Advises       Numero opsizione       Stato       Doc. di riferimento       ID prodotto       Quantità confermata       Vis. advises         Advises       Pisterico       Viscos di riferimento       ID prodotto       Quantità confermata       Viscos di riferimento         Advises       Piste                                                                                                    | Proposta Entrati M                                                                             | erce - Tutt                          | e                                                                                |                                                                     |                                                  |                                                                               |                                  |             |                                      |                               |                     |                 |                                                          |
| View stan       ard       view stan       or operation       Numero conferma       Fornitore       Descrizione       Numero conferma       Fornitore       Descrizione       Numero conferma       Discrizione       Quantità confermata       Unità       Autore         3000000496       104718       IBM ITALIA S.P.A.       PEM concerno       1       Registrato nel back-end       1102018_B       item 234       Quantità confermata       Unità       Autore         3000000390       104718       IBM ITALIA S.P.A.       PEM Check DMS       1       In PostalnEntr       17092018       item 123       Gonuputer fisso 8 GB RAM       CAD       utenza per proc         3000000360       104718       IBM ITALIA S.P.A.       PEM Check DMS       1       In PostalnEntr       04092018       Mouse ottico       Image: standing to the standing to the stan                                                                                                    | Vis. aggiornamento raj                                                                         | pido criteri                         |                                                                                  |                                                                     |                                                  |                                                                               |                                  |             |                                      |                               |                     |                 |                                                          |
| Numero conferma         Fornitor         Descrizione         Nome della conferma         Numero posizione         Stato         Doc. di riferimento         ID prodotto         Descrizione prodotto         Quantità confermato         Unità         Autore           3000000496         104718         IBM ITALIA S.P.A.         PEM esourcing         1         Registrato nel back-end         11102018_B         item 234         Call         CAD         utenza per prod           1         300000390         104718         IBM ITALIA S.P.A.         PEM Check DMS         1         In PostalnEntr         17092018         item 123         Mouse ottico         CAD         utenza per prod           1         3000003600         104718         IBM ITALIA S.P.A.         PEM Check DMS         1         In PostalnEntr         04092018         Mouse ottico         ED         utenza per prod           1         3000003600         104718         IBM ITALIA S.P.A.         PEM Check DMS         1         In PostalnEntr         04092018         Mouse ottico         ED         utenza per prod           1         3000003600         104718         IBM ITALIA S.P.A.         PEM Check DMS         1         In PostalnEntr         04092018         Computer fisso 8 GB RAM         ED         utenza per prod           1                                                                                                    | View: [View standard                                                                           | 1 .                                  | Greate conforma                                                                  | Visualizzara Eleborara                                              | Antoprimo di stom                                | pa Aggiernare Esp                                                             | ertazione _                      |             |                                      |                               |                     |                 |                                                          |
| 300000496       104718       IBM ITALIA S.P.A.       PEM essuring       1       Registrato nel back-end       1102018_B       item 234       1       CAD       utenza per porter         300000390       104718       IBM ITALIA S.P.A.       PEM Check DMS       1       In PostalnEntr       17092018       item 123       0       0       1       CAD       utenza per porter         300000360       104718       IBM ITALIA S.P.A.       PEM Check DMS       2       In PostalnEntr       04092018       Mouse ottico       1       ED       utenza per porter         300000360       104718       IBM ITALIA S.P.A.       PEM Check DMS       1       In PostalnEntr       04092018       Mouse ottico       1       ED       utenza per porter         300000360       104718       IBM ITALIA S.P.A.       PEM Check DMS       1       In PostalnEntr       04092018       Computer fisso 8 GB RAM       1       ED       utenza per porter         300000360       104718       IBM ITALIA S.P.A.       PEM Check DMS       1       No segistrato nel back-end       23072018       Eng 12       Computer fisso 8 GB RAM       1       CAD       utenza per porter         300000352       104718       IBM ITALIA S.P.A.       PEM consegna 25.07       1       Registrato nel back-                                                                                                    | n Numero conferma                                                                              | Fornitore                            | Descrizione                                                                      | Nome della conferma                                                 | Numero posizione                                 | Stato                                                                         | Doc. di riferimento              | ID prodotto | Descrizione                          | prodotto                      | Quantità confermata | Unità           | Autore                                                   |
| 300000390       104718       IBM ITALIA S.P.A.       PEM Check DMS       1       In PostalnEntr       17092018       item 123       1       CAD       utenza per procession         3000000360       104718       IBM ITALIA S.P.A.       PEM Check DMS       2       In PostalnEntr       04092018       Mouse ottico       1       ED       utenza per procession         300000360       104718       IBM ITALIA S.P.A.       PEM Check DMS       1       In PostalnEntr       04092018       Computer fisso 8 GB RAM       ED       utenza per procession         300000360       104718       IBM ITALIA S.P.A.       PEM Check DMS       1       In PostalnEntr       04092018       Computer fisso 8 GB RAM       ED       utenza per procession         300000360       104718       IBM ITALIA S.P.A.       PEM Consegna 25.07       1       Registrato nel back-end       23072018       item 123       ED       utenza per procession                                                                                                    | 300000496                                                                                      | 104718                               | IBM ITALIA S.P.A.                                                                | PEM esourcing                                                       | 1                                                | Registrato nel back-end                                                       | 11102018_B                       |             | item234                              |                               | 1                   | CAD             | utenza per processo di int                               |
| 300000360       104718       IBM ITALIA S.P.A.       PEM Check DMS       2       In PostalnEntr       04092018       Mouse ottico       1       ED       utenza per procession         3000003600       104718       IBM ITALIA S.P.A.       PEM Check DMS       1       In PostalnEntr       04092018       Computer fisso 8 GB RAM       1       ED       utenza per procession         3000003520       104718       IBM ITALIA S.P.A.       PEM Consegna 25.07       1       Registrato nel back-end       23072018       item 123       Consegna conformation       Consegna conformation                                                                                                    |                                                                                                | 104718                               | IBM ITALIA S.P.A.                                                                | PEM Check DMS                                                       | 1                                                | In PostaInEntr                                                                | 17092018                         |             | item 123                             |                               | 1                   | CAD             | utenza per processo di int                               |
| 300000360       104718       IBM ITALIA S.P.A.       PEM Check DMS       1       In PostainEntr       04092018       Computer fisso 8 GB RAM       1       ED       utenza per procession         300000352       104718       IBM ITALIA S.P.A.       PEM consegna 25.07       1       Registrato nel back-end       23072018       item 123       Computer fisso 8 GB RAM       1       ED       utenza per procession                                                                                                    | 300000390                                                                                      |                                      |                                                                                  |                                                                     | 2                                                | In Dectain Entr                                                               | 04092019                         |             | Mouse ottic                          | 0                             | 1                   | ED              | utenza per processo di int                               |
| 3000000352         104718         IBM ITALIA S.P.A.         PEM consegna 25.07         1         Registrato nel back-end         23072018         item 123         Capital Science conformation                                                                                                    | 300000390<br>300000360                                                                         | 104718                               | IBM ITALIA S.P.A.                                                                | PEM Check DMS                                                       | 2                                                | in Postainentr                                                                | 04052018                         |             |                                      | •                             |                     | LD              |                                                          |
| Creare conforma                                                                                                    | 300000390<br>300000360<br>300000360                                                            | 104718<br>104718                     | IBM ITALIA S.P.A.                                                                | PEM Check DMS<br>PEM Check DMS                                      | 1                                                | In PostainEntr                                                                | 04092018                         |             | Computer fi                          | sso 8 GB RAM                  | 1                   | ED              | utenza per processo di int                               |
| 300000351         104718         IBM ITALIA S.P.A.         PEM ES_EN01         1         In PostalnEntr         23072018         item 123                                                                                                    | 3000000390<br>3000000360<br>3000000360<br>3000000352                                           | 104718<br>104718<br>104718           | IBM ITALIA S.P.A.<br>IBM ITALIA S.P.A.<br>IBM ITALIA S.P.A.                      | PEM Check DMS PEM Check DMS PEM consegna 25.07                      | 1                                                | In PostalnEntr<br>Registrato nel back-end                                     | 04092018<br>23072018             |             | Computer fi                          | sso 8 GB RAM                  | 1                   | ED<br>ED<br>CAD | utenza per processo di int<br>utenza per processo di int |
| 3000000350         104718         IBM ITALIA S.P.A.         PEM ES_EN01_5         1         Registrato nel back-end         23072018         item 123         Ricerca ord. acq.                                                                                                    | 3000000390           3000000360           3000000360           3000000352           3000000351 | 104718<br>104718<br>104718<br>104718 | IBM ITALIA S.P.A.<br>IBM ITALIA S.P.A.<br>IBM ITALIA S.P.A.<br>IBM ITALIA S.P.A. | PEM Check DMS<br>PEM Check DMS<br>PEM consegna 25.07<br>PEM ES_EN01 | 1<br>1<br>1                                      | In PostainEntr<br>In PostainEntr<br>Registrato nel back-end<br>In PostainEntr | 04092018<br>23072018<br>23072018 |             | Computer fit<br>item 123<br>item 123 | sso 8 GB RAM<br>Creare confer | 1<br>1<br>ma        | ED<br>ED<br>CAD | utenza per processo di int<br>utenza per processo di int |

Per creare MdA di stima cliccare su Creare documenti.

Nella schermata successiva comparirà una mascherina con la quale è possibile ricercare l'ordine d'acquisto di riferimento.

| Numero ordine d'acquisto: |   | Descrizione posizione:      |   |
|---------------------------|---|-----------------------------|---|
| Periodo:                  | ~ | ID prodotto:                | D |
| Numero carrello acquisti: | I | Nome del carrello acquisti: |   |
| Cercare                   |   |                             |   |

Per creare una conferma è necessario selezionare un ordine d'acquisto come riferimento

Cercare l'ordine d'acquisto richiesto e selezionarlo dai risultati della ricerca

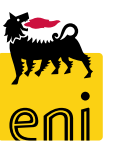

| Ricerca ord. acq.                                            |                                                                  |                                                          |                         |            |       |                     |        |  |  |  |
|--------------------------------------------------------------|------------------------------------------------------------------|----------------------------------------------------------|-------------------------|------------|-------|---------------------|--------|--|--|--|
| ✓ Continuare                                                 |                                                                  |                                                          |                         |            |       |                     |        |  |  |  |
| Per creare una conferma è r<br>Cercare l'ordine d'acquisto r | necessario selezionare un ord<br>ichiesto e selezionarlo dai ris | line d'acquisto come riferimento<br>ultati della ricerca | 1                       |            |       |                     |        |  |  |  |
| Numero ordine d'acquisto:                                    | 4310007297                                                       | Descrizione posizione:                                   |                         |            |       |                     |        |  |  |  |
| Periodo:                                                     | ~                                                                | ID prodotto:                                             |                         | сī         |       |                     |        |  |  |  |
| Numero carrello acquisti:                                    |                                                                  | Nome del carrello acquisti:                              |                         |            |       |                     |        |  |  |  |
| La ricerca ha dato il seguent<br>Risultati ricerca: ordini   | te risultato. Selezionare l'ord<br><b>d'acquisto</b>             | ine d'acquisto richiesto come rife                       | erimento e creare la co | nferma     |       |                     |        |  |  |  |
|                                                              |                                                                  |                                                          |                         |            |       |                     |        |  |  |  |
|                                                              |                                                                  | Nome documento / posizione                               | Ouantità ordinata       | Valore ord | inato | Quantità confermata | Valore |  |  |  |
| Numero ordine d'acq                                          | uisto/numero posizione                                           | Nome documento / posizione                               | ajuantica orannaca      |            |       | Guarrata comerciata |        |  |  |  |
| Numero ordine d'acq<br>4310007297                            | uisto/numero posizione                                           | MANUTENZIONE SOFTWAR 1                                   |                         |            |       |                     |        |  |  |  |
| Numero ordine d'acq                                          | uisto/numero posizione                                           | MANUTENZIONE SOFTWAR 1<br>MANUTENZIONE SOFTWAR 2         |                         |            |       |                     |        |  |  |  |

Valorizzare i filtri e cliccare sul pulsante Cercare.

Utilizzare la freccia a lato del numero d'ordine per visualizzare i dettagli posizionali dello stesso. Selezionata la riga a lato, cliccare il pulsante Continuare.

|     |                                            |                            |                   |                 | •                   |                   |                |       |        |            |                    |                |        |
|-----|--------------------------------------------|----------------------------|-------------------|-----------------|---------------------|-------------------|----------------|-------|--------|------------|--------------------|----------------|--------|
| Ris | ultati ricerca: ordini d'acquisto          |                            |                   |                 |                     |                   |                |       |        |            |                    |                |        |
|     |                                            |                            |                   |                 |                     |                   |                |       |        |            |                    |                | Param  |
|     | itume o ordine d'acquisto/numero posizione | Nome documento / posizione | Quantità ordinata | Valore ordinato | Quantità confermata | Valore confermato | Valore fattura | Unità | Divisa | Autore     | Data registrazione | Data creazione | Sister |
|     | ✓ 43 10007297                              | MANUTENZIONE SOFTWAR 1     |                   |                 |                     |                   |                |       |        | UID0958167 | 10.06.2019         | 10.06.2019     | BR3C   |
|     | 100                                        | test                       | 1                 | 60,00           | 0                   | 60,00             | 0,00           | FO    | EUR    |            |                    |                | BR3C   |
|     | ▼ 4310007297                               | MANUTENZIONE SOFTWAR 2     |                   |                 |                     |                   |                |       |        | UID0958167 | 10.06.2019         | 10.06.2019     | BR3C   |
|     | 100                                        | test                       | 1                 | 100,00          | 0                   | 0,00              | 0,00           | FO    | EUR    |            |                    |                | BR3CI  |
|     |                                            |                            |                   |                 |                     |                   |                |       |        |            |                    |                |        |

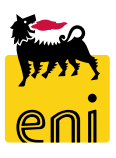

| Confermare       Controllare       Chiudere       Salvare         Numero       3600001222       Numero ordine d'acquisto       4310007297       Stato       In elab.       Valore confermato       0,00 EUR         Riepilogo       Testata       Posizione       Appunti e allegati       Approvazione       Tracking         Nome della conferma: |
|----------------------------------------------------------------------------------------------------|
| Numero       3600001222       Numero       ordine d'acquisto       4310007297       Stato       In elab.       Valore confermato       0,00 EUR         Riepilogo       Testata       Posizione       Appunti e allegati       Approvazione       Tracking         Nome della conferma:                                                             |
| Riepilogo       Testata       Posizione       Appunti e allegati       Approvazione       Tracking         Nome della conferma:       Doc. di riferimento:       Doc. di riferimento:                                                                                                    |
| Nome della conferma: Doc. di riferimento:                                                                                                    |
| Nome della conferma: Doc. di riferimento:                                                                                                    |
|                                                                                                    |
| * Data di consegna: 02.04.2020                                                                                                    |
| Per conferma: aggiornare il campo "Confermare quantità" o marcare 🐂 🦉 🦌 👘 👘 🥵 👘                                                                                                    |
| Dati posizione     Contab.     Note e allegati                                                                                                    |
|                                                                                                    |
| Dettagil     Copiare tutte le quantita insolute       Tipo di posizione:     Prestazioni di servizio       Quantità in sospeso:     1                                                                                                    |
| Numero riga         Tipo di posizione         ID prodotto         Desc         ID prodotto:         Confermare quantità:         0                                                                                                    |
| Descrizione: test Prezzo netto/unità: 0,00 EUR                                                                                                    |
| L Prest. Lest Categoria prodotto: SS06AD04                                                                                                    |
| Ultima consegna:                                                                                                    |
|                                                                                                    |

Procedere alla compilazione dei dati del MdA di stima quali Nome della conferma, Doc. di riferimento e Data di consegna.

Cliccando sul numero identificativo della posizione, si visualizzano i dettagli posizionali.

| Riepilogo                         | Testata      | Posizione  | Appunti e allegati | Approvazione | Tracking                    |                     |                                    |
|-----------------------------------|--------------|------------|--------------------|--------------|-----------------------------|---------------------|------------------------------------|
| Testata Appunti e                 | allegati     |            |                    |              |                             |                     |                                    |
| ✓ Dati di base<br>Identificazione |              |            |                    |              | Prestazione di servizio e c | onsegna             | Dopo il Riepilogo, accedere al tab |
| Nome della confe                  | erma:        |            |                    |              | * Data di consegna:         | 02.04.2020          | Testala.                           |
| Riferim                           | ento:        |            | ]                  |              | Lettera di vettura:         |                     |                                    |
| N. c                              | arta:        |            |                    |              | Stato e statistiche         |                     | È obbligatoria la compilazione dei |
| Scadenze                          |              |            |                    |              | Autore:                     | CONFAPPR01          | campi Data inizio Prestazione e    |
| Data registraz                    | ione: 02.04. | 2020 1     |                    |              | Data creazione:             | 02.04.2020 10:55:45 | Data fine Prestazione.             |
| Flag di S                         | Stima: MdA E | Definitiva |                    |              | Data modifica:              | 02.04.2020 10:55:45 |                                    |
| * Data inizio Presta              | zione:       | 1          |                    |              | Autore modifica:            | CONFAPPR01          |                                    |
| * Date fine Presta                | zione:       | 1          |                    |              | PEM/PMdA Market Place:      |                     |                                    |
| Dati di Base                      |              |            |                    | —            |                             |                     |                                    |

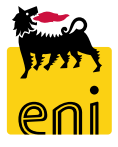

| Visualizzare conferma                                                                                                 |                                    |                   |                               |          |  |  |
|----------------------------------------------------------------------------------------------------|------------------------------------|-------------------|-------------------------------|----------|--|--|
| Elaborare conferma:                                                                                                   | 360000701                          |                   |                               |          |  |  |
| Confermare Visualizza                                                                                                 | re solam. Controllare Chiudere     | Salvare Rifiutare |                               |          |  |  |
| Numero 3600000701                                                                                                    | Numero ordine d'acquisto 431000616 | 7 Stato Salvato   | Valore confermato             | 1,00 EUR |  |  |
| Riepilogo Tes                                                                                                    | itata Posizione Appunti e allegati | i Approvazione    | Tracking                      |          |  |  |
|                                                                                                    |                                    |                   | 20000010                      |          |  |  |
| Nome della conferma:                                                                                                  | PMdA check DMS                     |                   | Doc. di riferimento: 20092018 |          |  |  |
| * Data di consegna:                                                                                                   | 20.09.2018                         |                   |                               |          |  |  |
| Per conferma: aggiornare il campo "Confermare quantità" o marcare la casella di spunta "Ultima consegna" e confermare |                                    |                   |                               |          |  |  |

È possibile salvare MdA di stima per successive elaborazioni cliccando sul pulsante Salvare e poi su Chiudere.

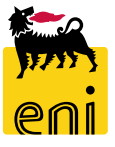

Proposta Entrata Merce Tutte (36) In approvazione (36) Registrate nel back-end (0) Riflutate (0) Proposta Modulo d'Acquisizione Tutti (41) Da elaborare (14) Registrati nel back-end (23) Riflutati (0)

| Proposta Modulo d'Acquisizione - Tu<br>Non vis. aggiorn. rapido criteri | ıtti       |          |   |   |   |   |
|-------------------------------------------------------------------------|------------|----------|---|---|---|---|
| Numero:                                                                 | $\diamond$ |          |   |   |   | A |
| Nome della conferma:                                                    |            |          |   |   |   |   |
| Numero ordine d'acquisto:                                               |            |          |   |   |   | _ |
| Stato:                                                                  |            | \$alvato |   | ~ |   |   |
| Periodo:                                                                |            |          | ~ |   |   | - |
| Data di creazione:                                                      | $\diamond$ | 1        |   |   | 1 | A |

Dopo il salvataggio, MdA di stima è reperibile nella sezione Conferme, nella lista delle Proposte Modulo d'Acquisizione in stato Salvato. È possibile avvalersi dei filtri disponibili cliccando su Vis. Aggiornamento rapido criteri per facilitane la ricerca.

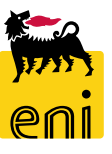

| laborare confe                        | erma: 3600000641                              |                     |                       |                              |                         |                    |
|---------------------------------------|-----------------------------------------------|---------------------|-----------------------|------------------------------|-------------------------|--------------------|
| Confermare Vis                        | Sualizzare solam.                             | ntrollare Chiud     | ere Salvare           | Rifiutare                    |                         |                    |
| C utenza CONFAPP                      | ROI non esiste su SAP TES                     |                     |                       |                              |                         |                    |
| Numero 36000006                       | 41 Numero ordine d                            | l'acquisto 43100    | 06178 State           | o Salvato Valore con         | nfermato                | 10,00 8            |
| Riepilogo                             | Testata Posizior                              | <b>1e</b> Appunti e | allegati App          | provazione Tracking          |                         |                    |
| Der conformal aggie                   | rnara il compo "Conform                       | ara quantitàll a m  | arcara la cacalla     | di counto "I Ultimo concoro  | all a conformara        |                    |
| <ul> <li>Riepilogo posizio</li> </ul> | ni                                            | are quantita o ma   | arcare la casella (   | ai spunta Oitima consegn     | a e contermare          |                    |
| Dettagli Cor                          | piare tutte le quantità inso                  | olute               |                       |                              |                         |                    |
| 🕞 Numero riga                         | Tipo di posizione                             | ID prodotto         | Descrizione           | Categoria prodotto           | Quantità insoluta       | Confermare c       |
| 1                                     | Prest.                                        |                     | Servizio A            | SS01AB03                     | 1                       |                    |
|                                       | +                                             |                     |                       |                              |                         |                    |
|                                       |                                               |                     |                       |                              |                         |                    |
| Le posiz                              | zioni con quantità                            |                     |                       |                              |                         |                    |
| maggio<br>marcat                      | re di zero o per cui è<br>o "Ultima consegna" |                     |                       |                              |                         |                    |
| vengon                                | o confermate.                                 |                     |                       |                              |                         |                    |
| Prosegu                               | ure:                                          |                     |                       |                              |                         |                    |
|                                       |                                               |                     | Visualizzare conferma | I                            |                         |                    |
|                                       | Sì No                                         |                     | Visualizzare co       | onferma: 3600000641          |                         |                    |
|                                       |                                               |                     | 🖉 Elaborare           | 🗘 Chiudere                   |                         |                    |
|                                       |                                               |                     | Conformo 26000        | PPR01 non esiste su SAP IESS |                         |                    |
|                                       | L                                             |                     | Numero 260000         | 00041 registrata             | to 4210006179 State     |                    |
|                                       |                                               |                     | Numero 300000         | Numero orane a acquis        | 45100001/8 Stato        | in approvazione Va |
|                                       |                                               |                     | Riepilogo             | Testata Posizione            | Appunti e allegati Appr | ovazione Tracking  |
|                                       |                                               |                     | → Riepilogo posiz     | ioni                         |                         |                    |

Utilizzare il pulsante Controllare per verificare di aver inserito tutte le informazioni necessarie.

Se compare il messaggio '*La conferma non contiene errori*', procedere alla conferma della stessa cliccando su Confermare.

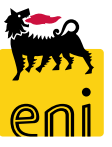

Confermando il pop-up, viene registrato sul SAP societario il relativo MdA in stato S1.

Aggiornando con il pulsante refresh, lo stato MdA di stima passa da In approvazione a Registrato nel back-end.

| Visualizzare confe                                    | erma                                                                                               |                                                   |                  |              |                                             |                |                     |
|-------------------------------------------------------|----------------------------------------------------------------------------------------------------|---------------------------------------------------|------------------|--------------|---------------------------------------------|----------------|---------------------|
| Visualizzare<br>Laborare<br>Conferma 36<br>Numero 360 | e conferma: 3600<br>Chiudere<br>DNFAPPR01 non esiste<br>600000641 registrata<br>D0000641 Numero    | 000641<br>J SAP ESS<br>o dine d'acquisto 43100061 | .78 Stato In ap  | provazione V | lore confer                                 |                |                     |
| Riepilog                                              | go Testata <b>P</b>                                                                                | Posizione Appunti e alle                          | gati Approvazio  | ne Tracking  |                                             |                |                     |
| ▼ Riepilogo I                                         | posizioni                                                                                          |                                                   |                  |              |                                             |                |                     |
| Vi                                                    | isualizzare conferma                                                                               |                                                   |                  |              |                                             |                |                     |
|                                                       | Visualizzare co                                                                                    | on <mark>ferma: 360000064</mark> 3                | 1                |              |                                             |                |                     |
|                                                       | 🗘 Chiudere                                                                                         | Stampa MdA 🛛 🧟 Rese                               | et MdA           |              |                                             |                |                     |
|                                                       | 🚺 L'utenza CONFA                                                                                   | PPR01 non esiste su SAP IES                       | s                |              |                                             |                |                     |
|                                                       | Numero 360000                                                                                      | 06 <mark>11 Numero ordino (</mark>                | l'acquista 42100 | ostas State  | <ul> <li>Registrato nel back-end</li> </ul> | Valore confern | nato 1              |
|                                                       | Riepilogo                                                                                          | Testata Posizion                                  | ne Appunti e     | allegati App | provazione Tracking                         |                |                     |
|                                                       | ✓ Riepilogo posizioni                                                                              |                                                   |                  |              |                                             |                |                     |
| <b>I</b>                                              | Dettagli     Copiare tutte le quantità insolute                                                    |                                                   |                  |              |                                             |                |                     |
|                                                       | Tipo di posizione ID prodotto Descrizione Categoria prodotto Quantità insoluta Confermare quantità |                                                   |                  |              |                                             |                | Confermare quantità |
|                                                       | 1                                                                                                  | Prest.                                            |                  | Servizio A   | SS01AB03                                    | 1              |                     |
| <b>I</b>                                              |                                                                                                    |                                                   |                  |              |                                             |                |                     |
|                                                       |                                                                                                    |                                                   |                  |              |                                             |                |                     |
|                                                       |                                                                                                    | İ                                                 |                  |              |                                             |                |                     |

| Visualizzare conferma: 3600000641                  |                                                                                                    |
|----------------------------------------------------|----------------------------------------------------------------------------------------------------|
| 🗘 Chiudere Stampa MdA 🕵 Reset MdA                  |                                                                                                    |
| L'utenza CONFAPPR01 non esiste su SAP IESS         |                                                                                                    |
| Numero 3600000641 Numero ordine d'acquisto 4310006 | 178 Stato Registrato nel back-end Valore co                                                                                                    |
| Riepilogo Testata <b>Posizione</b> Appunti e alla  | legati Approvazione Tracking                                                                                                    |
|                                                    |                                                                                                    |
| Dettagli Copiare tutte le quantità insplute        |                                                                                                    |
| 👘 Numero riga 🛛 Tipo di posizione 🛛 ID prodotto 🗤  | Visualizzare conferma: 3600000641                                                                                                    |
|                                                    | 🖉 Elaborare 🔰 🗘 🕴 Chiudere                                                                                                    |
|                                                    | 🔰 Il modulo di acquisizione 2010018572 è stato cancellato                                                                                                    |
| 4                                                  | L'utenza CONFAPPR01 non esiste su SAP IESS                                                                                                    |
|                                                    | Numero         3600000641         Numero         ordine         d'acquisto         4310006178         Stato         Salvato         Valore confermato         10 |
|                                                    | Riepilogo Testata <b>Posizione</b> Appunti e allegati Approvazione Tracking                                                                                      |

Qualora necessario, per MdA di stima registrati sul SAP societario è possibile procedere al reset cliccando sul pulsante Reset MdA.

Lo stato MdA su e-Business passa da Registrato nel back-end a Salvato.

Su e-Business, è possibile elaborare nuovamente MdA di stima oppure procederne alla cancellazione cliccando sui pulsanti Elaborare Cancellare.

#### Rielaborare il modulo d'acquisizione di stima

| Visu       | alizzare                                                                    | confe   | rma: 3600       | 000641          |                    |                               |                    |                     |                            |                   |                  |
|------------|-----------------------------------------------------------------------------|---------|-----------------|-----------------|--------------------|-------------------------------|--------------------|---------------------|----------------------------|-------------------|------------------|
| 🖉 El       | aborare                                                                     | Ø       | Chiudere        | 2               |                    |                               |                    |                     |                            |                   |                  |
| D L'u      | enza CON                                                                    | FAPPR01 | 1 non esiste si | u SAP IESS      |                    |                               |                    |                     |                            |                   |                  |
| ×1         |                                                                             |         |                 |                 |                    |                               |                    |                     |                            |                   |                  |
| Num        | ero 3600                                                                    | 000641  | Numero          | ordine d'acqu   | isto 4310006178    | 3 Stato Salvato               | Valore cor         | ifermato            |                            |                   |                  |
|            | Riepilogo                                                                   | Tes     | stata P         | osizione        | Appunti e allega   | ti Approvazione               | Tracking           |                     |                            |                   |                  |
|            | inchilogo                                                                   |         |                 |                 | , ppaner e anege   | , a supprotazione             | Hucking            |                     |                            |                   |                  |
| <b>▼</b> R | iepilogo po                                                                 | sizioni |                 |                 |                    |                               |                    |                     |                            |                   |                  |
| De         | ettagli                                                                     | Copiar  | e tutte le qua  | antità insolute |                    |                               |                    |                     |                            |                   |                  |
| Ē          | Numero                                                                      | iga     | Tipo di posiz   | zione ID        | Elaborare conf     | erma: 3600000641              |                    |                     |                            |                   |                  |
| ·⊔         | 1                                                                           | 0       | Droct           |                 | Confermare V       | ïsualizzare solam. Co         | ntrollare Chiude   | ere Salvare         | Rifiutare                  |                   |                  |
|            | 1                                                                           |         | Prest.          |                 | 🕀 L'utenza CONFAP  | PR01 non esiste su SAP IES    | 5                  |                     |                            |                   |                  |
|            |                                                                             |         |                 |                 | Numero 3600000     | 641 Numero ordine d           | l'acquisto 43100   | 06178 State         | Salvato Valore con         | fermato           | 10,00 EUR        |
|            | Riepilogo Testata <b>Posizione</b> Appunti e allegati Approvazione Tracking |         |                 |                 |                    |                               |                    |                     |                            |                   |                  |
|            |                                                                             |         |                 |                 | Per conferma: agg  | iornare il campo "Conferm     | are quantità" o ma | arcare la casella c | li spunta "Ultima consegna | a" e confermare   |                  |
|            |                                                                             |         |                 |                 | 🕶 Riepilogo posizi | oni                           |                    |                     |                            |                   |                  |
|            |                                                                             |         |                 |                 | Dettagli Co        | opiare tutte le quantità insc | olute              |                     |                            |                   |                  |
|            |                                                                             |         |                 |                 | n Numero riga      | Tipo di posizione             | ID prodotto        | Descrizione         | Categoria prodotto         | Quantità insoluta | Confermare quant |
|            |                                                                             |         |                 |                 | 1                  | Prest.                        |                    | Servizio A          | SS01AB03                   | 1                 |                  |
|            |                                                                             |         |                 |                 |                    |                               |                    |                     |                            |                   |                  |

Cliccando sul pulsante Elaborare, sarà possibile elaborare MdA di stima e procederne alla registrazione sul SAP societario.

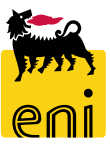

#### Cancellare MdA di stima

| Visualizzare conferma                                                                                                    |                                    |                                                                                          |
|----------------------------------------------------------------------------------------------------|------------------------------------|------------------------------------------------------------------------------------------|
| Visualizzare conferma: 3600000612<br>Performance Chiudere Cancellare<br>Numero 3600000612 Numero ordine Cancuisto 431000610 | L Stato Salvato Valore confermato  | 8,00 EU                                                                                  |
| Riepilogo <b>Testata</b> Posizione Appunti e allega                                                                         | <u>+: Алилиии толобол</u>          |                                                                                          |
| Testata Appunti e allegati                                                                                                  | Cancellare / stornare il documento | <u>&gt;</u>                                                                              |
| ✓ Dati di base<br>Identificazione                                                                                           | Cancellare/stornare il documento?  |                                                                                          |
| Nome della conferma: MdA di stima                                                                                           | <b>₩</b>                           | 3                                                                                        |
| Riferimento: TEST                                                                                                    |                                    |                                                                                          |
| N. carta:                                                                                                    |                                    |                                                                                          |
| Scadenze                                                                                                    | Si                                 | No 01                                                                                    |
| Data registrazione: 17.04.2018                                                                                              | Data creazione:                    | 114-22-20                                                                                |
| Elag di Stima MdA di Stima                                                                                                  | Data modifica:                     | Visualizzare conferma: 3600000612                                                        |
|                                                                                                    | Autoro modificos                   | Chiudere                                                                                 |
|                                                                                                    |                                    | 🖉 La conferma 3600000612 è stata cancellata                                              |
|                                                                                                    |                                    | Numero 3600000612 Numero ordine d'acquisto 4310006101 Stato Cancellato Valore confermato |
|                                                                                                    |                                    | Riepilogo <b>Testata</b> Posizione Appunti e allegati Approvazione Tracking              |
|                                                                                                    |                                    | Testata Appunti e allegati                                                               |

Cliccando su Cancellare, MdA di stima verrà completamente eliminato dal sistema in maniera irreversibile.

Porre attenzione in quanto non sarà possibile in nessun modo ripristinare il documento.

Un popup chiede conferma per l'esecuzione dell'attività richiesta; cliccare su Si per continuare o No per annullare.

#### Monitorare le conferme

NUMERO MUATOMILOTE.

Rilevare Resettare

| Vie | w: [View standard] | ✓ Cre            | are conferma Vi   | isualizzare Elaborare Anteprima                    | a di stampa 🛛 🗛 🗛 🗛 🥵 | ornare Esportazione     |                     |             |        |
|-----|--------------------|------------------|-------------------|----------------------------------------------------|-----------------------|-------------------------|---------------------|-------------|--------|
| Ē   | Numero conferma    | Codice fornitore | Ragione sociale   | Nome della conferma                                | Numero posizione      | Stato                   | Doc. di riferimento | ID prodotto | Descr  |
|     | 360000631          | 104718           | IBM ITALIA S.P.A. | Conferma ICT Rilascio MDA                          | 1                     | Registrato nel back-end | MDA                 |             | Serviz |
|     | 360000622          | 104718           | IBM ITALIA S.P.A. | Conferma Completa                                  | 1                     | Registrato nel back-end | TEST                |             | Serviz |
|     | 360000621          | 104718           | IBM ITALIA S.P.A. | Conferma Multi-contabilizzata                      | 1                     | Registrato nel back-end | TEST                |             | Serviz |
|     | 3600000617         | 104718           | IBM ITALIA S.P.A. | Conferma multi-contob ICT<br>Visualizzare conferma | a: 3600000617         | Pagistrato nol back and | ICT                 |             | Convia |
|     |                    |                  |                   | 🗘 Chiudere Stamp                                   | a MdA 🚽 🛣 Reset MdA   |                         |                     |             |        |

Aprendo il singolo documento, è possibile visualizzare lo storico nel tab Tracking e i numeri dei relativi documenti generati sul SAP societario (Numero doc. back-end).

|   | ¢,           | Chiudere       | Stampa MdA | 😴 Reset       | MdA              |                  |                        |                |              |          |
|---|--------------|----------------|------------|---------------|------------------|------------------|------------------------|----------------|--------------|----------|
|   | Nume         | ro 3600000     | 617 Nume   | ro ordine d'a | acquisto 431000  | 6112 Stato       | Registrato nel back-er | d Valore confe | rmato 1      | L,00 EUR |
|   |              | Riepilogo      | Testata F  | osizione      | Appunti e allega | ti Approvazi     | ione Tracking          |                |              |          |
|   | <b>▼</b> Sto | orico          |            |               |                  |                  | ·                      | =1             |              |          |
|   | View         | Euro (divis    | a UME)     | <b>~</b>      |                  |                  |                        |                |              |          |
| • | Doc          | umento         |            |               | Nome             |                  |                        |                | N. documento |          |
|   | Carre        | ello acquisti  |            |               | EXPERT01         | 17.04.2018 19:3  | 6                      |                | 1000001377   |          |
|   | Ordi         | ne d'acquisto  | •          |               | UTILIZZAR        | RE SS01BA02 1    |                        |                |              |          |
|   | Mod          | ulo acquisizio | one        |               | Contabiliz       | zazione multipla |                        |                | 360000615    |          |
|   | Mod          | ulo acquisizio | one        |               | test             |                  |                        |                | 360000616    |          |
|   | Mod          | ulo acquisizio | one        |               | Conferma         | multi-contab ICT |                        |                | 360000617    |          |
|   |              |                |            |               |                  |                  |                        |                |              |          |

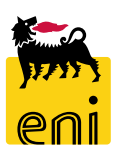

### Visualizzare la stampa del MdA

| Visualizzare conferma                                          |                        |                         |                                                                                                    |                                                                                                  |              |
|----------------------------------------------------------------|------------------------|-------------------------|----------------------------------------------------------------------------------------------------|--------------------------------------------------------------------------------------------------|--------------|
| Visualizzare conferma: 360000                                  | 0617                   |                         | Ordine inviato<br>104718                                                                              | Modulo acquisizione prestazion                                                                   | e            |
| Chiudere Stampa MdA                                            | Reset MdA              | Stato Registrato nel bi | IBM ITALIA S.P.A.                                                                                     | Numero/Data p.<br>2010014021/20.04.2018<br>Pos. ord. acquisto/Data<br>4310006112 - 10/17.04.2018 | agina<br>1/1 |
| Riepilogo Testata Posizio                                      | one Appunti e allegati | Approvazione Traci      |                                                                                                    | Contratto<br>5210002028<br>Riferimento<br>ICT                                                    |              |
| <ul> <li>✓ Storico</li> <li>View: Euro (divisa UME)</li> </ul> |                        |                         |                                                                                                    |                                                                                                  |              |
| Documento                                                      | Nome                   |                         | Valore totale EUR<br>1,00<br>Acquisizione finale<br>NO<br>Stato rilascio<br>X2 - Conferma Prestazioni | Creato da<br>Anna Altukhova<br>Periodo<br>23.04.2018 - 30.04.2018<br>Data di registrazione       |              |
| Per visualizzare la stampa                                     | MdA cliccare sull'a    | pposito pulsante        | Unita' emittente<br>EN01ICT                                                                           | 24.04.2018                                                                                       |              |
| Stampa MdA presente in intest                                  | tazione al documento   | Э.                      | Conferma multi-contab ICT                                                                             |                                                                                                  |              |

Rina

Definizione

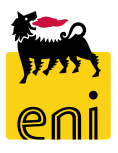

#### Uscire dal servizio

| senieBusiness                                                                                       |                                |                              |                                    | Help   eBusiness   Eseguire logoff                        |
|----------------------------------------------------------------------------------------------------|--------------------------------|------------------------------|------------------------------------|-----------------------------------------------------------|
| Pagina iniziale                                                                                     |                                |                              |                                    |                                                           |
| Richieste di Materiali MAMUI                                                                        |                                |                              |                                    |                                                           |
| Acquistare<br>Creazione Richieste di Materiali<br>Carrello acquisti (0)                             |                                |                              |                                    |                                                           |
| Vis. aggiornamento rapido criteri                                                                   |                                |                              |                                    | Mod. interr. Definire nuova interrogazione Personalizzare |
| View:         View standard]         Visualizzare         Elaborare         Cancellare         Ante | rima di stampa Aggiornare      |                              |                                    | <u>&amp;</u> ,                                            |
| 🚡 Numero carrello acquisti Nome del carrello acquisti Nume                                          | posizione Nome posizione Stato | Data di creazione Quantità U | Unità Prezzo Unitario Valore netto | Divisa Valore totale carrello Divisa Stato posizione      |

Per uscire dal servizio e-Business, cliccare sul pulsante Eseguire logoff presente in alto della schermata.

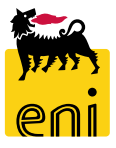

Per richiesta di informazioni o di supporto è possibile rivolgersi al Contact Center dei Servizi e-Business Eni, disponibile sia telefonicamente che via e-mail.

I riferimenti e le fasce orarie di disponibilità del Contact Center sono pubblicati sul portale del Servizio.

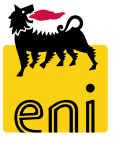

# I contenuti di questo manuale sono intesi per finalità unicamente informativa e per la consultazione privata.

È vietata la riproduzione per finalità commerciali.

Per i Copyright e Trademark si rimanda al Portale del Servizio.

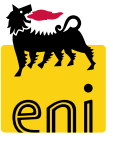